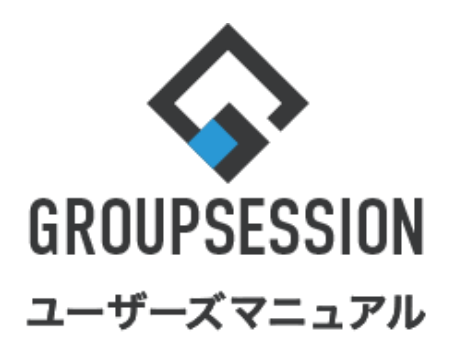

|                |        | GroupSession ver.5.4 |
|----------------|--------|----------------------|
| 安否確認機能         |        |                      |
| 1.安否確認を確認する    | ••• 1  |                      |
| 2.安否確認を登録する    | •••• 2 |                      |
| 3.安否確認の個人設定を行う | •••• 4 |                      |

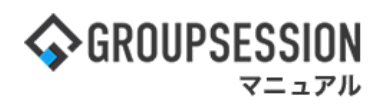

# 1. 安否確認を確認する

安否確認のメイン画面から、自分の回答状況と全体の状態が確認できます。 1:メニューの「安否確認」をクリックして安否確認画面を表示する

| ✿GROUPSESSION                                                                                                    | 置メモ ③ヘルプ | \$\$\$\$\$\$\$\$\$\$\$\$\$\$\$\$\$\$\$\$\$\$\$\$\$\$\$\$\$\$\$\$\$\$\$\$\$ | ログアウト    |  |
|----------------------------------------------------------------------------------------------------|----------|----------------------------------------------------------------------------|----------|--|
|                                                                                                    |          |                                                                            | エクト      |  |
| ご         ご         ご | DBA FTVI |                                                                            | *        |  |
| メイン         る         図           ショートメール送信         TODO音録                                                                                                    |          | I                                                                          | 。<br>専読込 |  |
| メイン 全社ボータル 情報システム課 手続きボータル 防災ホ                                                                                                    | ータル 製    | 品ポータル                                                                      |          |  |
| インフォメーション         設定           ×イン [管理者設定]ディスクの空き容量が300GB以下です。         ()           () () 管理者設定]ディスクの空き容量が300GB以下です。         ()                                                                                                    | 2022 9/  | 20(火) 13:4                                                                 | 7        |  |
| North Anteo Science 21100 J & Pro                                                                                                    | 安否確認 現在( | の状況                                                                        |          |  |
| ·山田大郎: 67件                                                                                                    | 配信日時     | 配信日時 2013/07/23 17:29:45                                                   |          |  |
| 振済予約     承認信ちの施設予約が1252件あります。                                                                                                    | 再送日時     | -                                                                          |          |  |
| 回顧板 未読メッヤージがあります。                                                                                                    | 最終回答     | 2013/07/23 17:31:02                                                        |          |  |
| · 島中 隆男: 2件                                                                                                    | 回答状況     | 56%(5/9名)                                                                  |          |  |
| ・ 山田 太郎: 3件                                                                                                    |          | 無事                                                                         | 2名       |  |
| WEBメール 新着メールがあります。                                                                                                    | 状態       | 軽傷                                                                         | 2名       |  |
| · yamada: 484件                                                                                                    |          | 重傷                                                                         | 1名       |  |
| ・ 島中 隆男: 498件                                                                                                    |          | 可(出社済含む)                                                                   | 3名       |  |
| <b>稟議</b> 受信繁件が10件あります。                                                                                                    | 出社       | 不可                                                                         | 2名       |  |
| 安香確認が配信されました。状況を確認してください。                                                                                                    |          |                                                                            |          |  |
| アンケート 未回答のアンケートが4件あります。                                                                                                    | 在席管理-本人  |                                                                            | 不在       |  |
| チャット 未読メッセージが7件あります。                                                                                                    | ○ 在席 ⊙   | 不在 ○ その他                                                                   |          |  |
| スケジュール 個人週間 月間 ④ ③ (今日) ③ ⑨                                                                                                    |          | 変引                                                                         | Đ        |  |
| 9月20日(火) 9月21日(水) 9月22日(木) 9月23日(金) 9月24日(土) 9月25日(日) 9月26日(月)                                                                                                    | ニュース     |                                                                            | 設定       |  |
|                                                                                                    | 自民、道     | 自加報告分を公表へ 旧経<br>産点調査巡り HRPを使用                                              | 疣—       |  |
| 09:00-12:00                                                                                                    | 2:52     |                                                                            |          |  |

# 2:安否状況一覧を表示する

「配信内容」ボタンをクリックすると、メッセージ配信確認画面が表示されます。

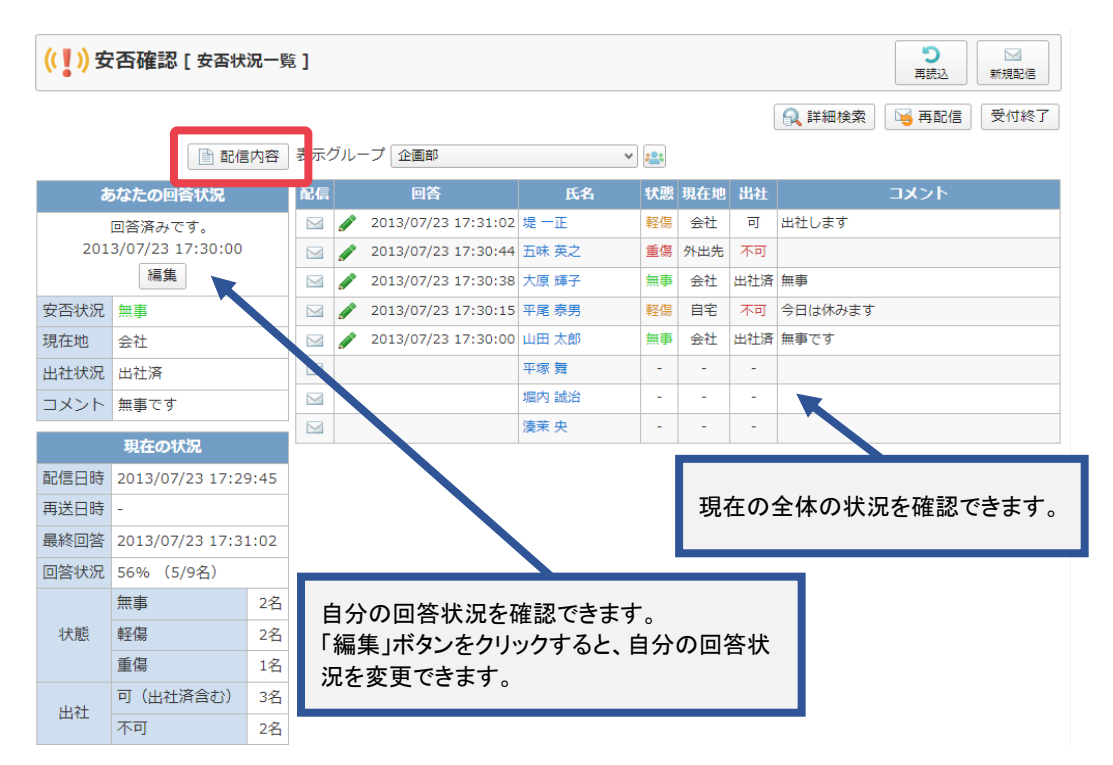

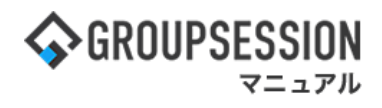

# 2. 安否状況を登録する

安否確認で配信されたメールに記載されているURLからは直接、安否状況登録画面へ移動できるので、 メールに記載されているURLから登録する場合は、「3:安否状況登録画面を表示する」を参照して下さい。

#### 1:メニューの「安否確認」をクリックして安否確認画面を表示する $\land$ -R 稟議 スケジュール 揭示板 ショート 施設予約 日報 回覧板 ユーザ情報 WEBメール ファイル管理 プロジェクト メイン (()) 2 4 9 Ο Q 3 ~ アドレス帳 タイムカード 在席管理 安否確認 IP管理 ックマーク RSS DBA チャット ショートメール送信 びつの登録 5 ヘメイン 再読込 手続きポータル 防災ポータル 製品ポータル 全社ポータル 情報システム課 設定 2022 9/20(火) 13:47 メイン [管理者設定]ディスクの空き容量が300GB以下です。 <del>掲示板</del> 新着の投稿が21件あります。 安否確認 現在の状況 <u>ショートメール</u>未読メッセージがあります。 配信日時 2013/07/23 17:29:45 ・山田 太郎: 67件 再送日時 施設予約 承認待ちの施設予約が1252件あります。 最終回答 2013/07/23 17:31:02 回覧板 未読メッセージがあります。 回答状況 56% (5/9名) · 畠中 隆男: 2件 無事 2名 山田 太郎: 3件 WEBメール 新着メールがあります。 状態 軽傷 2名 ・ yamada: 484件 重傷 1名 畠中 隆男: 498件 可(出社済含む) 3名 出社 ■講 受信案件が10件あります。 不可 2名 安西確認 安否確認が配信されました。状況を確認してください。 在席管理-本人 <mark>アンケート</mark>未回答のアンケートが4件あります。 ○ 在席 ● 不在 ○ その他 チャット 未読メッセージが7件あります。 変更 スケジュール 個人週間 月 間 🛞 🔇 (ƏE) 📎 🛞 9月20日(火) 9月21日(水) 9月22日(木) 9月23日(金) 9月24日(土) 9月25日(日) 9月26日(月) 設定 O 🖙 日 13株分の日 日 13 0 🗔 O 💀 O 💀 O 🗔 自民、追加報告分を公表へ 旧統一 (1) 日前の (1) 日前の (1) 日前 (1) 日前の (1) 日前の (1) 日前の (1) 日前の (1) 日前の (1) 日前の (1) 日前の (1) 日前の (1) 日前の (1) 日前の (1) 日前の (1) 日前の (1) 日前の (1) 日前の (1) 日前の (1) 日前の (1) 日前の (1) 日前の (1) 日前の (1) 日前の (1) 日前の (1) 日前の (1) 日前 (1) 日前 (1) 日前 (1) 日前 (1) 日前 (1) 日前 (1) 日前 (1) 日前 (1) 日前 (1) 日前 (1) 日前 (1) 日前 (1) 日 G 09:00-09:30 ∖の佐藤 企画プレゼン会

#### 2: 安否状況一覧を表示する 「編集」ボタンをクリックします。

| (( ] )) 安否確認 [ 安否状況一覧 ] |                  |      |     |          |                     |       |    |    | ▶<br>新規配信 |     |         |       |      |
|-------------------------|------------------|------|-----|----------|---------------------|-------|----|----|-----------|-----|---------|-------|------|
|                         |                  |      |     |          |                     |       |    |    |           | [   | 🔍 詳細検索  | 😼 再配信 | 受付終了 |
|                         | 11 配信            | 内容   | 表示公 | ブルー      | 一プ企画部               | ,     | •  | 2  |           |     |         |       |      |
| đ                       | 5なたの回答状況         |      | 配信  |          | 回答                  | 氏名    | 1  | 伏態 | 現在地       | 出社  |         | コメント  |      |
|                         | 回答済みです。          |      |     | <b>_</b> | 2013/07/23 17:31:02 | 堤一正   | Į. | 軽傷 | 会社        | 可   | 出社します   |       |      |
| 201                     | 3/07/22 17:30:00 |      |     |          | 2013/07/23 17:30:44 | 五味 英之 | 1  | 重傷 | 外出先       | 不可  |         |       |      |
|                         | 編集               |      |     |          | 2013/07/23 17:30:38 | 大原 輝子 | 1  | 無事 | 会社        | 出社済 | 無事      |       |      |
| 安否状況                    | 無事               |      |     |          | 2013/07/23 17:30:15 | 平尾 泰男 | 4  | 軽傷 | 自宅        | 不可  | 今日は休みます |       |      |
| 現在地                     | 会社               |      |     |          | 2013/07/23 17:30:00 | 山田 太郎 | 1  | 無事 | 会社        | 出社済 | 無事です    |       |      |
| 出社状況                    | 出社済              |      |     |          |                     | 平塚 舞  |    | -  | -         | -   |         |       |      |
| コメント                    | 無事です             |      |     |          |                     | 堀内 誠治 |    | -  | -         | -   |         |       |      |
|                         | 現在の状況            |      |     |          |                     | 湊茉 央  |    | -  | - 7       | -   |         |       |      |
| 配信日時                    | 2013/07/23 17:29 | 9:45 |     |          |                     |       |    |    |           |     |         |       |      |
| <b>五</b> 送日時            | -                |      |     |          |                     |       |    |    |           |     |         |       |      |
| 最終回答                    | 2013/07/23 17:31 | 1:02 |     |          |                     |       |    |    |           |     |         |       |      |
| 回答状況                    | 56% (5/9条)       |      |     |          |                     |       |    |    |           |     |         |       |      |
| ЦЦОООС                  | 無事               | 2名   |     |          |                     |       |    |    |           |     |         |       |      |
| 状態                      | 軽傷               | 2名   |     |          |                     |       |    |    |           |     |         |       |      |
|                         | 重傷               | 1名   |     |          |                     |       |    |    |           |     |         |       |      |
|                         | 可(出社済含む)         | 3名   |     |          |                     |       |    |    |           |     |         |       |      |
| 出社                      | 不可               | 2名   |     |          |                     |       |    |    |           |     |         |       |      |

(1)安否確認

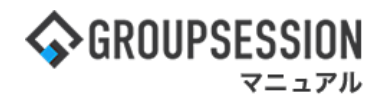

3: 安否状況登録画面を表示する 安否状況、現在地、出社状況を選択し、「OK」ボタンをクリックします。

| ))安否確認 | [安否状況登録] | ОК                                                                                   |  |  |  |  |  |  |  |  |
|--------|----------|--------------------------------------------------------------------------------------|--|--|--|--|--|--|--|--|
| •      | 社員/職員番号  | GS0001                                                                               |  |  |  |  |  |  |  |  |
|        | 氏名       | 山田太郎                                                                                 |  |  |  |  |  |  |  |  |
|        | 氏名(カナ)   | ヤマダ タロウ                                                                              |  |  |  |  |  |  |  |  |
|        | 配信日時     | 2013/07/23 17:29:45                                                                  |  |  |  |  |  |  |  |  |
|        | 回答日時     | 2021/10/18 17:44:29                                                                  |  |  |  |  |  |  |  |  |
|        | 安否状況     | ○未設定 ◉無事 ○軽傷 ○重傷                                                                     |  |  |  |  |  |  |  |  |
|        | 現在地      | ○未設定 ○自宅 ◎会社 ○外出先                                                                    |  |  |  |  |  |  |  |  |
|        | 出社状況     | ○未設定 ○不可 ○可 ◉出社済                                                                     |  |  |  |  |  |  |  |  |
|        | コメント     |                                                                                      |  |  |  |  |  |  |  |  |
|        | _        | 現在の文字数: 0 / 1000 文字                                                                  |  |  |  |  |  |  |  |  |
|        | 緊急連絡先    | メールアドレス:<br>電話番号:999-999-9999<br>※緊急連絡先のメールアドレスおよび電話番号は、本人、または管理<br>限があるユーザのみ閲覧できます。 |  |  |  |  |  |  |  |  |
|        |          | ок д                                                                                 |  |  |  |  |  |  |  |  |

安否確認で配信されたメールに記載されているURLからは 直接、安否状況登録画面へ移動できます。

# 3. 安否確認の個人設定を行う

## 1:メニューの「安否確認」をクリックして安否確認画面を表示する

| ∲GROUPSESSION                                                                                                    | 置メモ ③ヘルプ          | \$\$\$\$\$\$\$\$\$\$\$\$\$\$\$\$\$\$\$\$\$\$\$\$\$\$\$\$\$\$\$\$\$\$\$\$\$ | ログアウト           |  |
|----------------------------------------------------------------------------------------------------|-------------------|----------------------------------------------------------------------------|-----------------|--|
|                                                                                                    | (EBメール ファイル管      | <u> </u>                                                                   | エクト             |  |
| C      C      C | DBA Fry           | 2                                                                          | *               |  |
| マン     で       ショートメール送信     TODO登録                                                                                                    |                   | Ŧ                                                                          | <b>う</b><br>騎売込 |  |
| メイン 全社ボータル 情報システム課 手続きボータル 防災ボ                                                                                                    | ータル 製             | 品ポータル                                                                      |                 |  |
| インフォメーション         設定           メイン         [音理者設定]ディスクの空き容量が300GB以下です。                                                                                                    | 2022 9/           | 20(火) 13:4                                                                 | 7               |  |
| (時本版 新)信の(な(時が21)1つの)より。           ショートマール         主法メッセージがあります。                                                                                                    | 安否確認 現在(          | の状況                                                                        |                 |  |
| · 山田太郎: 67件                                                                                                    | 配信日時              | 信日時 2013/07/23 17:29:45                                                    |                 |  |
| 施設予約 承認待ちの施設予約が1252件あります。                                                                                                    | 再送日時              | -                                                                          |                 |  |
| 回照板 未読メッセージがあります。                                                                                                    | 最終回答              | 2013/07/23 17:31:02                                                        |                 |  |
| ・ 畠中 陸男: 2件                                                                                                    | 回答状況              | 56%(5/9名)                                                                  |                 |  |
| ・ 山田 太郎: 3件                                                                                                    |                   | 無事                                                                         | 2名              |  |
| WEBメール 新着メールがあります。                                                                                                    | 状態                | 軽傷                                                                         | 2名              |  |
| · yamada: 484件                                                                                                    |                   | 重傷                                                                         | 1名              |  |
| ・ 畠中 隆男: 498件                                                                                                    |                   | 可(出社済含む)                                                                   | 3名              |  |
| ■編 受信案件が10件あります。                                                                                                    | 出社                | 不可                                                                         | 2名              |  |
| 安否確認が配信されました。状況を確認してください。                                                                                                    | + 177 MAY 700 - 1 |                                                                            |                 |  |
| アンケート 未回答のアンケートが4件あります。                                                                                                    | 任席官埋-本人           |                                                                            | 不在              |  |
| チャット 未読メッセージが7件あります。                                                                                                    | ○ 在席  ◎           | 不在 ○ その他                                                                   |                 |  |
| スケジュール 個人週間 月間 @ ②(今日)③ ⑨                                                                                                    |                   | 変更                                                                         | Ę               |  |
| 9月20日(火) 9月21日(水) 9月22日(木) 9月23日(金) 9月24日(土) 9月25日(日) 9月26日(月)                                                                                                    | ニュース              |                                                                            | 設定              |  |
| ● □         ● □         ● □         ● □         ● □         ● □         ● □         ● □         ● □         ● □         ● □         ● □         ● □         ● □         ● □         ● □         ● □         ● □         ● □         ● □         ● □         ● □         ● □         ● □         ● □         ● □         ● □         ● □         ● □         ● □         ● □         ● □         ● □         ● □         ● □         ● □         ● □         ● □         ● □         ● □         ● □         ● □         ● □         ● □         ● □         ● □         ● □         ● □         ● □         ● □         ● □         ● □         ● □         ● □         ● □         ● □         ● □         ● □         ● □         ● □         ● □         ● □         ● □         ● □         ● □         ● □         ● □         ● □         ● □         ● □         ● □         ● □         ● □         ● □         ● □         ● □         ● □         ● □         ● □         ● □         ● □         ● □         ● □         ● □         ● □         ● □         ● □         ● □         ● □         ● □         ● □         ● □         ● □         ● □         ● □         ● □         ● □ <th>自民、道</th> <th>追加報告分を公表へ 旧線<br/>毎点調査巡り   共同通信</th> <th>売— <sup>1</sup></th>                                                                                                    | 自民、道              | 追加報告分を公表へ 旧線<br>毎点調査巡り   共同通信                                              | 売— <sup>1</sup> |  |

# 2:安否状況一覧を表示する

「設定」をホバー後、「安否確認 個人設定」をクリックします。

| <b>∲</b> GR                                                    | OUPSES                | SION  |         |         |     |          |        |          | ≣×€  | <b>?ヘルプ</b> | ✿設定 ⊖山田 太郎                              | ログアウト |
|----------------------------------------------------------------|-----------------------|-------|---------|---------|-----|----------|--------|----------|------|-------------|-----------------------------------------|-------|
|                                                                |                       |       |         |         |     | <b>1</b> |        |          |      |             | <b>合</b> メイン                            |       |
|                                                                |                       |       |         |         |     |          | e      |          |      |             | 管理者設定                                   |       |
|                                                                | X12                   | 施設中約  | アトレス帳   | WEBX-IV | 果議  | ノロジェクト   | 9147-1 | > ノックマーク | 仕席官埋 | ショート<br>メール | 個人設定                                    |       |
|                                                                | (())                  | .11/7 |         |         | •   |          |        |          |      |             | ((1)) 安否確認                              |       |
|                                                                | 安否確認                  | 日報    | ユーザ情報   | ファイル管理  | 揭示板 | 回覧板      | DBA    | アンケート    | チャット |             | ອ · · · · · · · · · · · · · · · · · · · | ^ ∧   |
|                                                                |                       |       |         |         |     |          |        |          |      |             |                                         |       |
| (( )) 安否確認 [ 安否状況一覧 ] コン ( ) ( ) ( ) ( ) ( ) ( ) ( ) ( ) ( ) ( |                       |       |         |         |     |          |        |          | 新規配信 |             |                                         |       |
|                                                                | 👧 詳細検索 🛛 😼 再配信 🛛 受付終了 |       |         |         |     |          |        |          |      |             | 受付終了                                    |       |
|                                                                |                       |       | こ 信内容 表 | 示グループ 🔤 | 企画部 |          |        | ¥ 🚢      |      |             |                                         |       |

| あなたの回答状況 |                     | 配信     |   | 回答                  | 氏名    | 状態 | 現在地 | 出社  | אכא⊏    |
|----------|---------------------|--------|---|---------------------|-------|----|-----|-----|---------|
| 回答済みです。  |                     |        | ø | 2013/07/23 17:31:02 | 堤 一正  | 軽傷 | 会社  | 可   | 出社します   |
| 201      | 3/07/23 17:30:00    |        |   | 2013/07/23 17:30:44 | 五味 英之 | 重傷 | 外出先 | 不可  |         |
|          | 編集                  | $\geq$ | ø | 2013/07/23 17:30:38 | 大原 輝子 | 無事 | 会社  | 出社済 | 無事      |
| 安否状況     | 無事                  |        |   | 2013/07/23 17:30:15 | 平尾 泰男 | 軽傷 | 自宅  | 不可  | 今日は休みます |
| 現在地      | 会社                  |        | s | 2013/07/23 17:30:00 | 山田 太郎 | 無事 | 会社  | 出社済 | 無事です    |
| 出社状況     | 出社済                 |        |   |                     | 平塚 舞  | -  | -   | -   |         |
| コメント     | 無事です                | $\geq$ |   |                     | 堀内 誠治 | -  | -   | -   |         |
|          |                     |        |   |                     | 湊茉 央  | -  | -   | -   |         |
|          | 現在の状況               |        |   |                     |       |    |     |     |         |
| 配信日時     | 2013/07/23 17:29:45 |        |   |                     |       |    |     |     |         |

# (1)安否確認

### 3:個人設定画面を表示する

項目をクリックすると、各設定項目画面に遷移します。

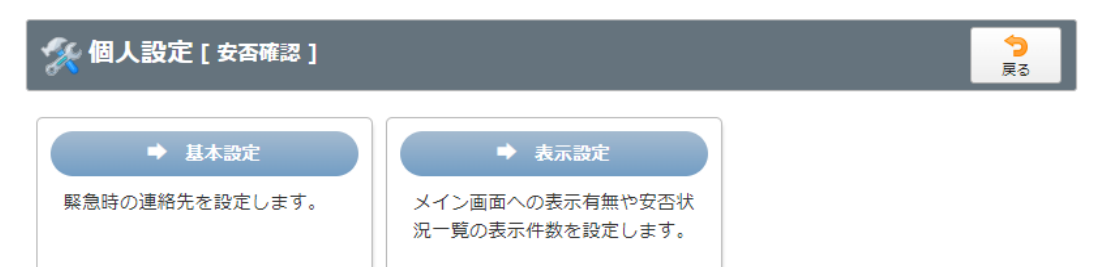

GROUPSESSION

マニュアル

### 4-2: 安否確認の基本設定を行う

基本設定画面では、安否確認の連絡先を設定することができます。 入力後「OK」ボタンをクリックすると確認画面が表示されます。

| 🚀 個人設定 [ 安否確語 | <b>У</b><br>0 К | う<br>戻る |                |
|---------------|-----------------|---------|----------------|
| メールアドレス       |                 |         |                |
| 电茄盘与          |                 | •       | <b>う</b><br>戻る |

#### 「確定」ボタンをクリックすると登録が完了します。

| 🚀 個人設定 [ 安香確] | ✓<br>確定      | 今<br>戻る |  |
|---------------|--------------|---------|--|
| メールアドレス       | aaa@aaa.aaa  |         |  |
| 電話番号          | 999-999-9999 |         |  |
|               |              |         |  |

▲ 確定 戻る

# 4-1:安否確認の表示設定を行う

入力後「OK」ボタンをクリックすると確認画面が表示されます。

| 絭 個人設定 [ 安香發 | <b>雀認 表示設定]</b>                     | ок | <b>う</b><br>戻る |
|--------------|-------------------------------------|----|----------------|
| メイン画面表示      | ○表示しない ◎表示する                        |    |                |
| 一覧表示件数       | 安否状況一覧の明細表示件数を設定します<br>10 v 件       |    |                |
| デフォルト表示グループ  | 安否状況一覧のデフォルトの表示グループを設定します。<br>企画部 v |    |                |

### 「確定」ボタンをクリックすると登録が完了します。

| 🌠 個人設定 [ 安西確 | 🛠 個人設定 [ 安香確認 表示設定確認 ] |         |                |  |
|--------------|------------------------|---------|----------------|--|
| メイン画面表示      | 表示する                   |         |                |  |
| 一覧表示件数       | 10 件                   |         |                |  |
| デフォルト表示グループ  | 企画部                    |         |                |  |
|              |                        | ✓<br>確定 | <b>う</b><br>戻る |  |